# 申込画面 操作マニュアル

# 熱中症保険

※当マニュアルは、すべてのスマートフォン・OSに対応しているものではありません。機種やOSによって画面表示や操作方法が異なる場合があります。

「あなたらしく」をスマートに! 第一スマート少額短期保険株式会社

💜 Dai-ichi Life Group

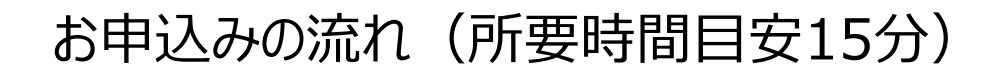

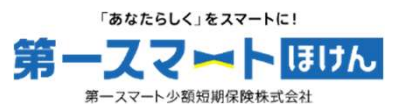

| STEP 0 お申込みトップページ                                         |  |  |
|-----------------------------------------------------------|--|--|
|                                                           |  |  |
| STEP 1       ①契約者情報の入力         ②確認コードの入力         ③加入条件の選択 |  |  |
|                                                           |  |  |
| STEP 2 被保険者情報の入力                                          |  |  |
|                                                           |  |  |
| STEP 3 申込内容確認                                             |  |  |
|                                                           |  |  |
| STEP 4 重要事項説明·意向確認                                        |  |  |
|                                                           |  |  |
| STEP 5 クレジットカード情報の入力                                      |  |  |

# STEP 0 お申込みトップページ

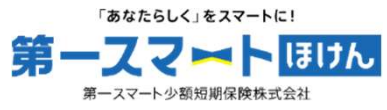

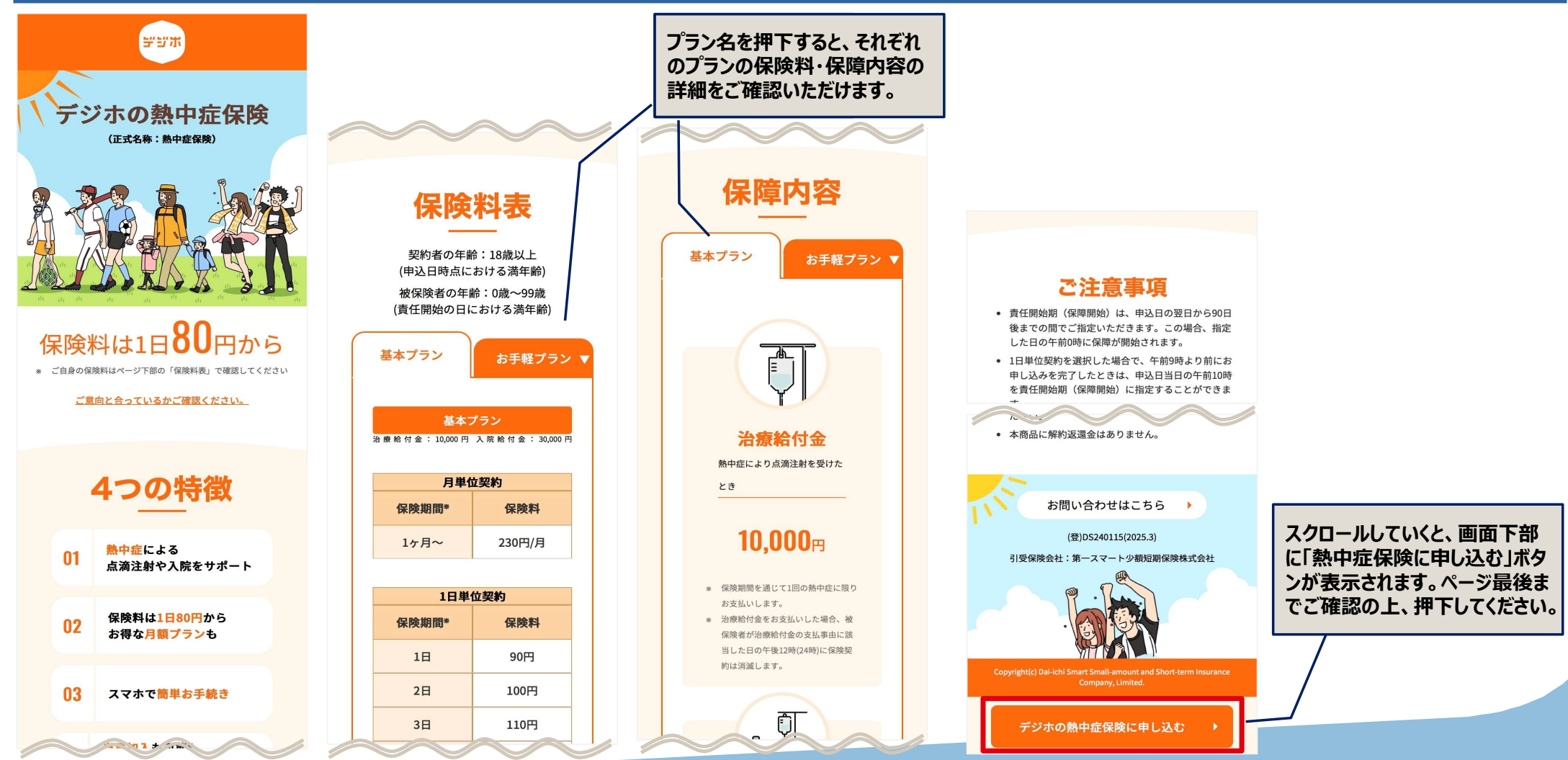

3

# STEP 0 お申込みトップページ(続き)

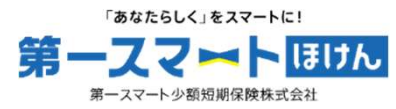

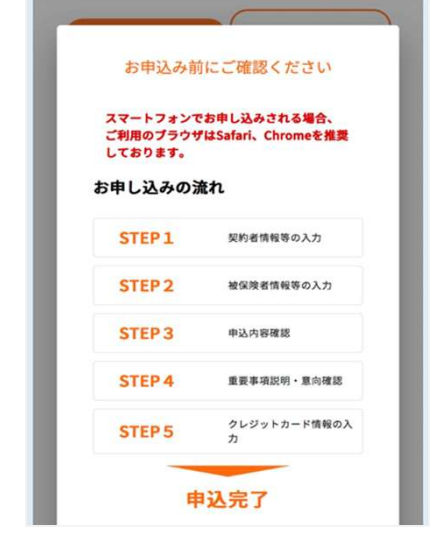

| お申し込みに必要なもの                                                                                                    |                                                                                                    |                                                                                                |
|----------------------------------------------------------------------------------------------------|----------------------------------------------------------------------------------------------------|------------------------------------------------------------------------------------------------|
| クレジットカード<br>* 保険料のお支払いはクレジットカードの<br>み対応しています<br>ご本人名義のものをご用意ください。<br>(ご本人名義以外のものはご利用できま<br>せん。家族カードのご利用は可能です)<br>ご利用いただけるクレジットカード<br>VIA   *********************************** | <ul> <li>点滴注射・入院が熱中症の治療を目的<br/>としたものでない場合は、各給付金の<br/>お支払いの対象となりません。その他<br/>お支払いできない場合や本商品の詳細<br/>は、<u>重要事項説明者</u>、約款および特<br/>約条項 をご確認ください。</li> </ul>                             |                                                                                                |
| ご家族を被保険者とする場合など、被保険者<br>が保険契約者と異なる場合には、被保険者の<br>生年月日や住所(郵便番号)を入力いただき<br>ますので、事前にご確認ください。                                                                                       | <ul> <li>お問い合わせや解約・給付金請求等の<br/>お手続きはご都合の良い時に 契約者用<br/>マイページまたは被保険者用マイペー<br/>ジからおこなえます。</li> <li>同一ブラン・同一保険期間の場合、ご<br/>家佐を一括で申上込みいただけます</li> </ul>                                 | スクロールしていくと、画面下部に<br>「内容を確認し、申込み手続きに進<br>む」ボタンが表示されます。ページ最                                      |
| お客さまの意向<br>熱中症による点滴注射や入院の費用に備<br>える<br>商品の特徴<br>・熱中症により病院等で点滴注射を受け<br>る費用に備えられる保険<br>・熱中症による1泊2日以上の入院にかか<br>る費用に備えられる保険                                                        | <ul> <li>か、被保険者ごとに保険契約が成立します。ご契約成立後に当社より保険契約者あてに各被保険者用マイページの<br/>URLとログインIDをお送りしますので、保険契約者から各被保険者あて<br/>に当該情報をお伝えください。</li> <li>同一被保険者につき、保険期間の重複する保険契約のお申し込みはいただけません。</li> </ul> | 後までご確認の上、押下してください。<br>第一スマートのアカウントをお持ち<br>の方は「ログイン(アカウントをお持ちの方は「ログイン(アカウントをお持ちの方はこちら)」ボタンを押下して |
| <ul> <li>給付金請求時に医療機関発行の「診療<br/>明細書」、「退院証明書」等の書類を<br/>撮影のうえアップロードしていただく<br/>必要がありますので、必ず保管くださ<br/>い。</li> </ul>                                                                 | <ul> <li>この保険で過去に給付金をお受け取り<br/>されたことのある方は、給付金のお受<br/>け取りと同一年内に再度お申し込みは<br/>いただけません。</li> </ul>                                                                                    |                                                                                                |
| <ul> <li>保険料のお支払いはクレジットカード<br/>のみ対応しています。</li> </ul>                                                                                                    | 内容を確認し、申込み手続きに進む<br>ログイン<br>(第ースマートのアカウントをお持ちの方はこちら)                                                                                                    |                                                                                                |
|                                                                                                    | 戻る                                                                                                    | 1                                                                                              |

#### STEP1 ①契約者情報の入力~②確認コード入力

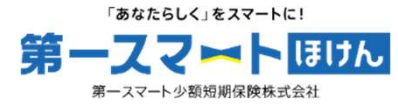

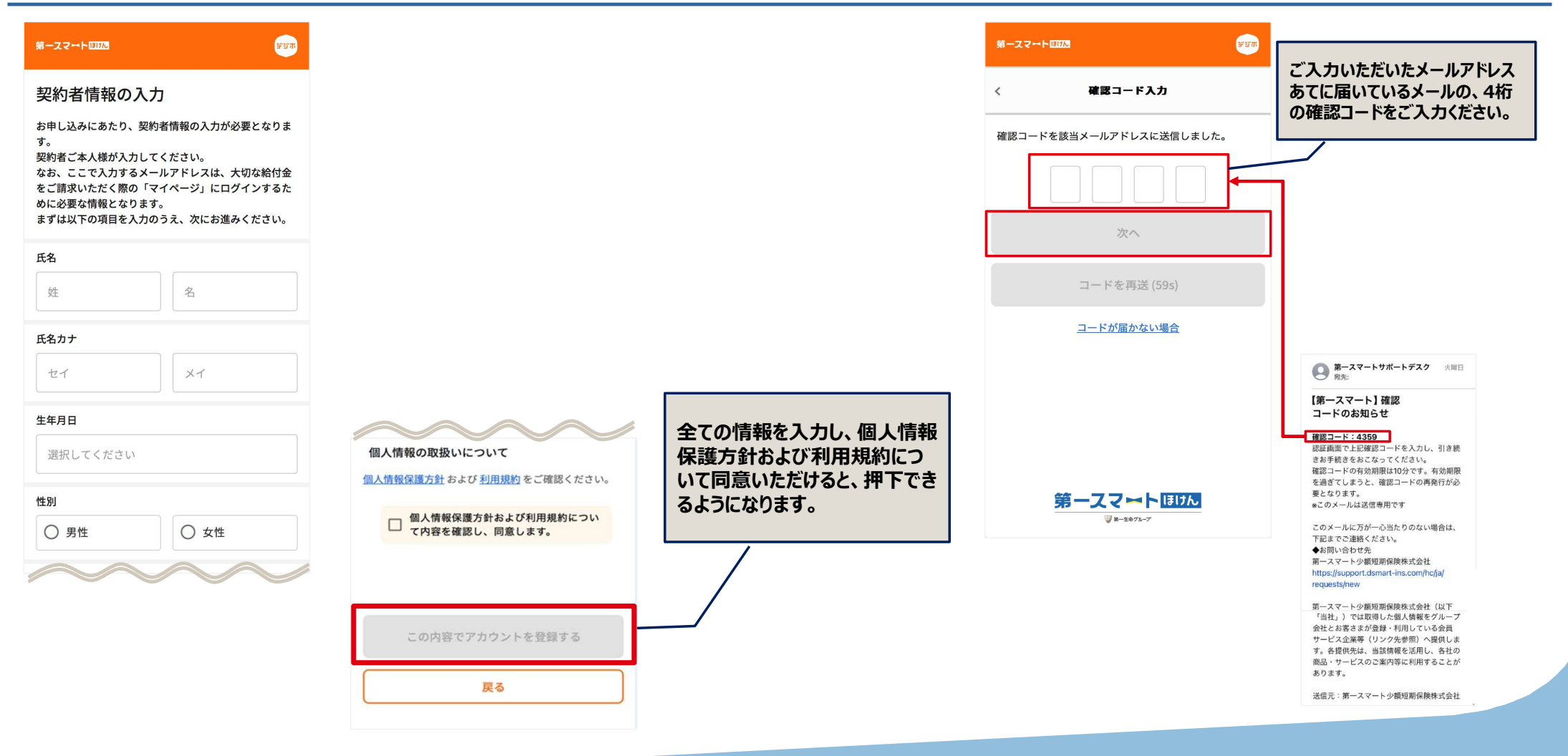

# STEP1 ③加入条件の選択

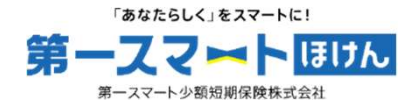

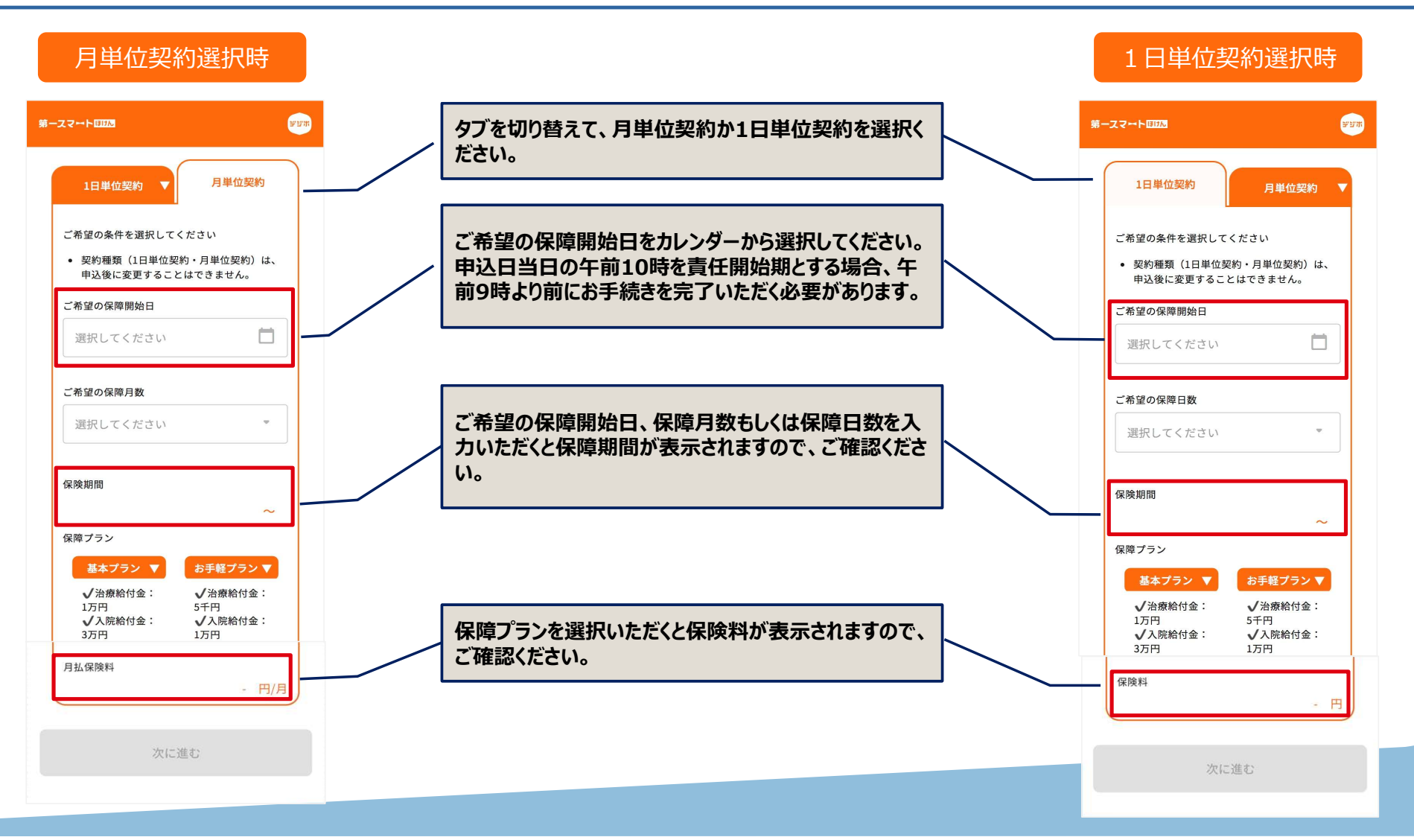

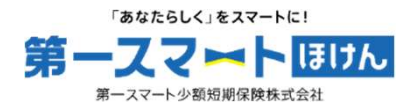

### STEP2 被保険者情報の入力

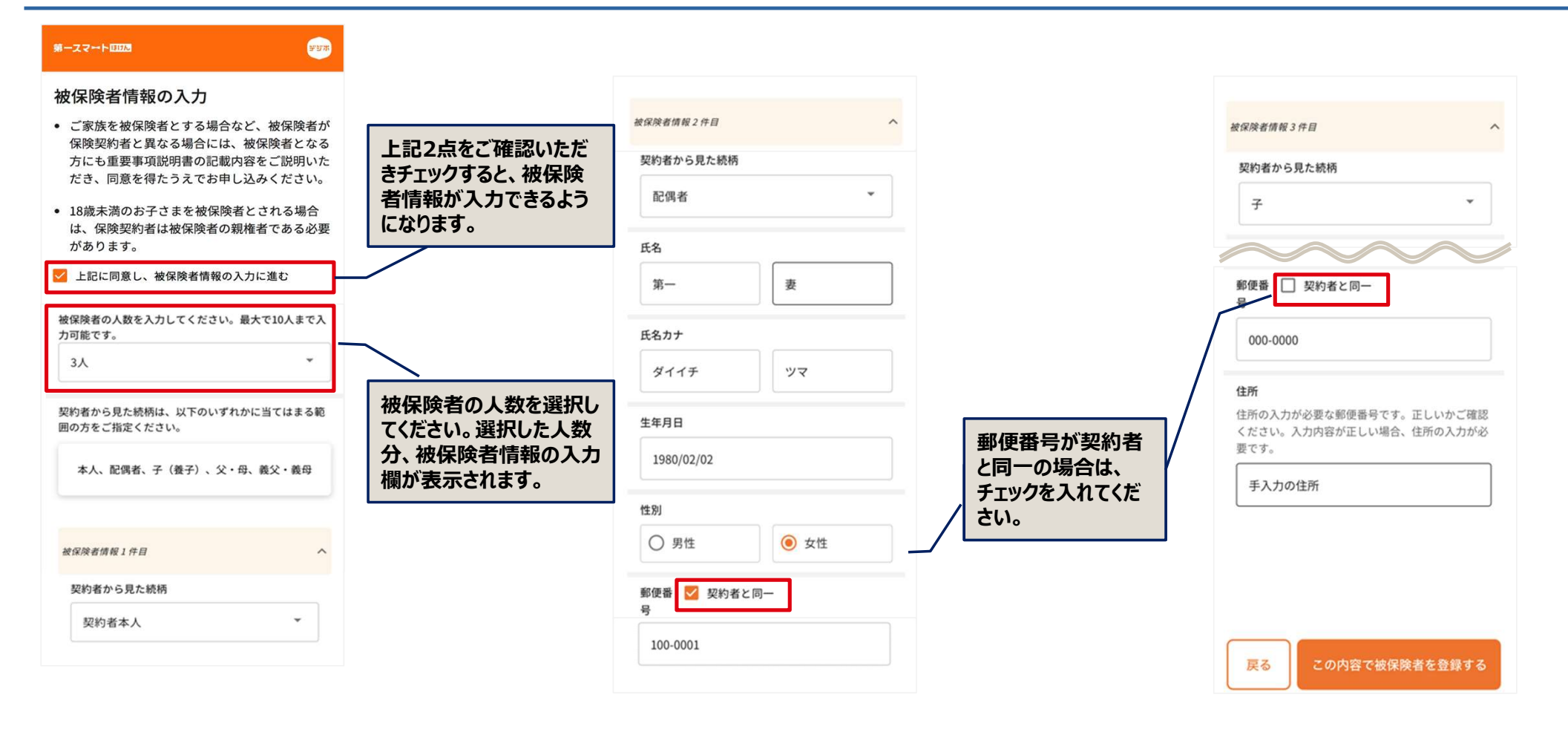

7

## STEP3 申込内容確認

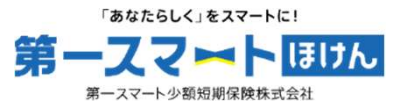

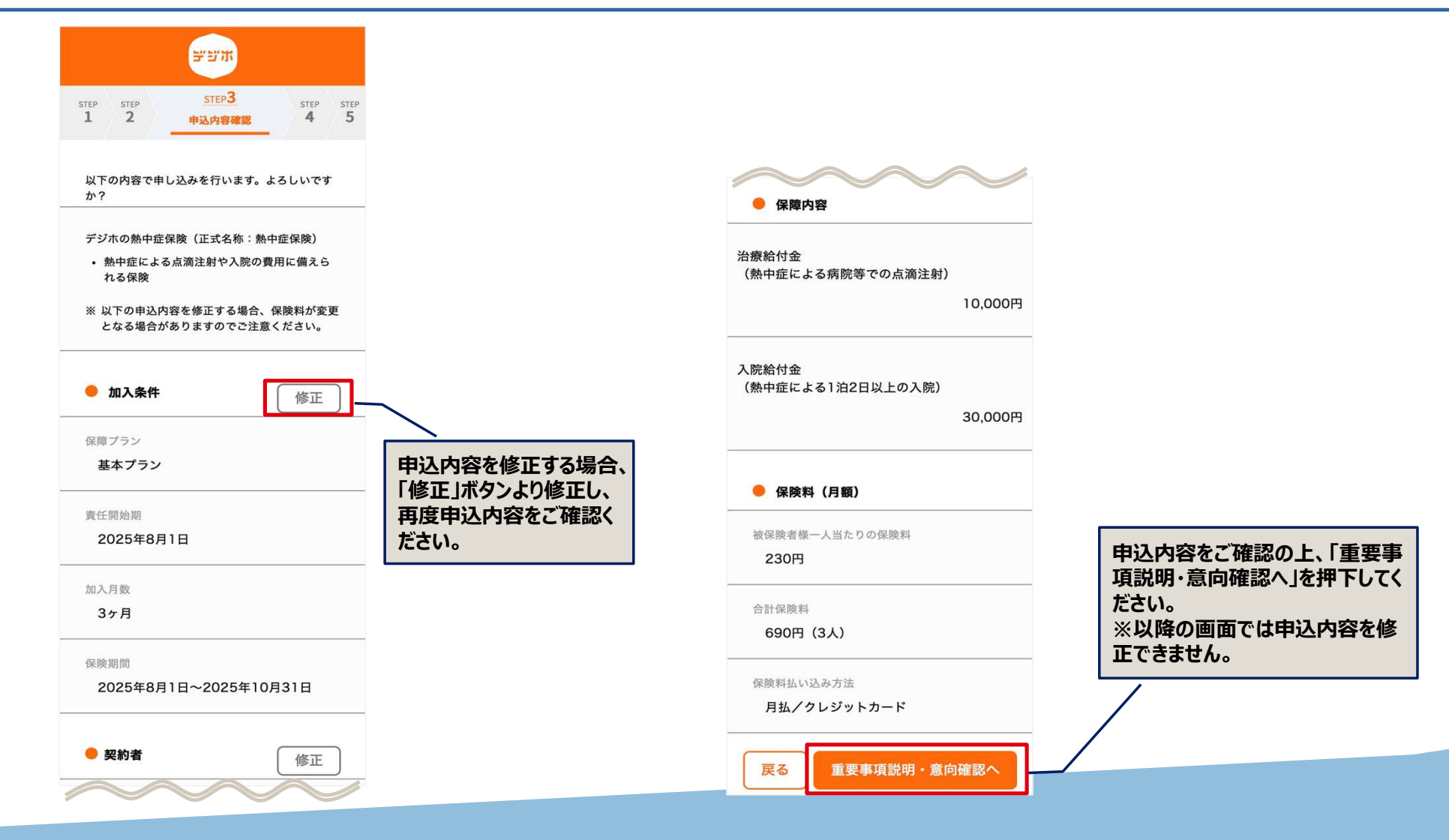

#### STEP4 重要事項説明·意向確認

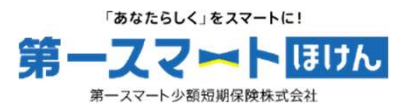

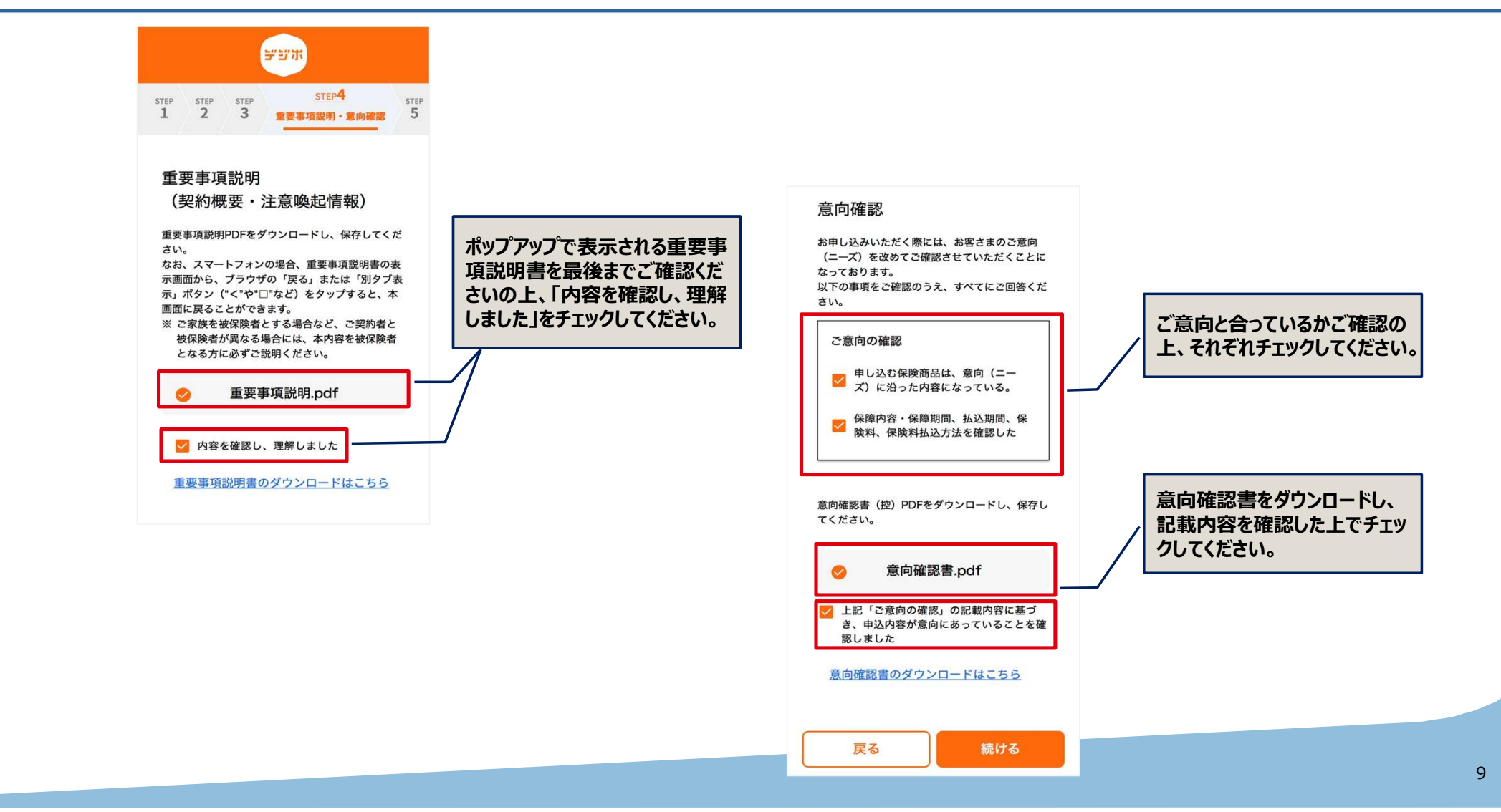

#### STEP 5 クレジットカード情報の入力

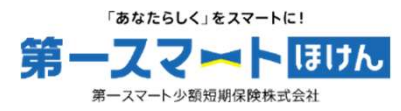

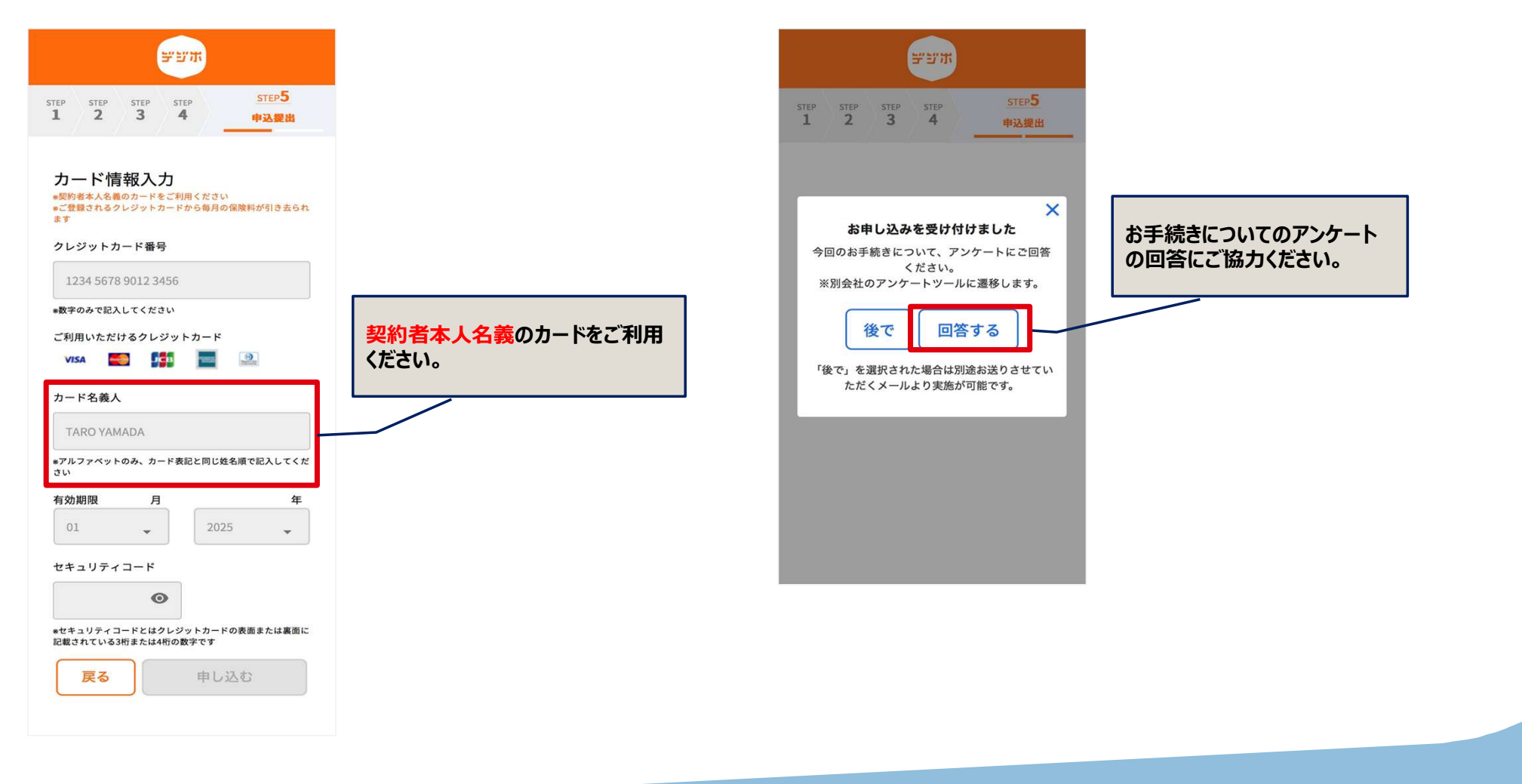